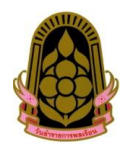

<u>คำอธิบายขั้นตอนการลงทะเบียนตอบรับเข้าร่วมงานวันข้าราชการพลเรือน ประจำปี พ.ศ. ๒๕๖๒</u>

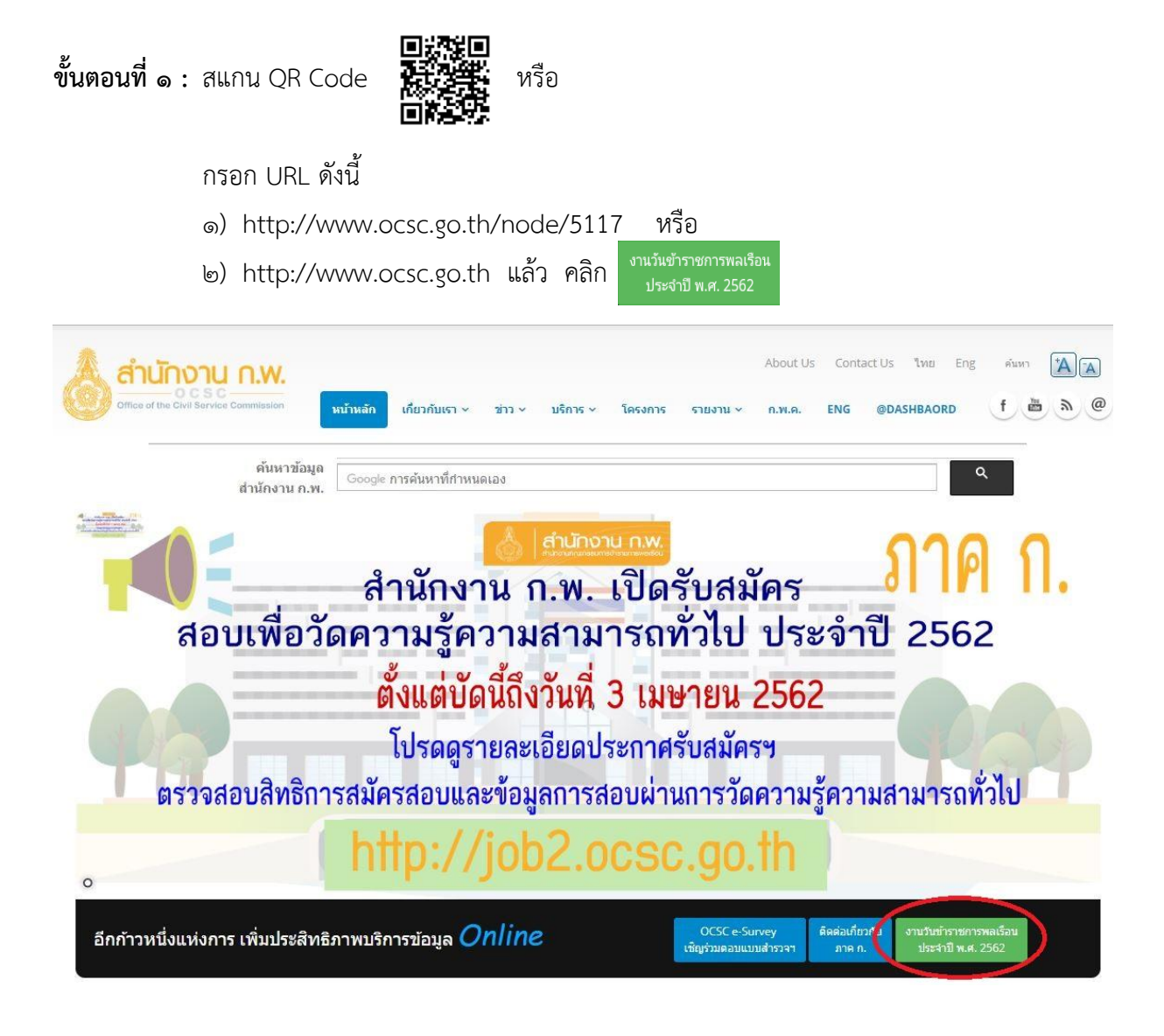

ขั้นตอนที่ ๒: ถ้าต้องการ ๑) ลงทะเบียนงานวันข้าราชการพลเรือน คลิก 
 ๑) ลงทะเบียนงานวันข้าราชการพลเรือน
 ๒) ลงทะเบียนกิจกรรมเดิน - วิ่ง รวมพลังข้าราชการจิตสาธารณะ เนื่องใน
 วันข้าราชการพลเรือน ประจำปี พ.ศ. 2562 คลิก

<u>ทั้งนี้</u> สามารถตรวจสอบ "ลำดับที่/ชื่อ-นามสกุล/หน่วยงาน" ของข้าราชการพลเรือนดีเด่น ได้ที่ "ประกาศ คณะอนุกรรมการคัดเลือกข้าราชการพลเรือนดีเด่น เรื่อง ประกาศรายชื่อข้าราชการพลเรือนดีเด่น ประจำปี พ.ศ. ๒๕๖๑"

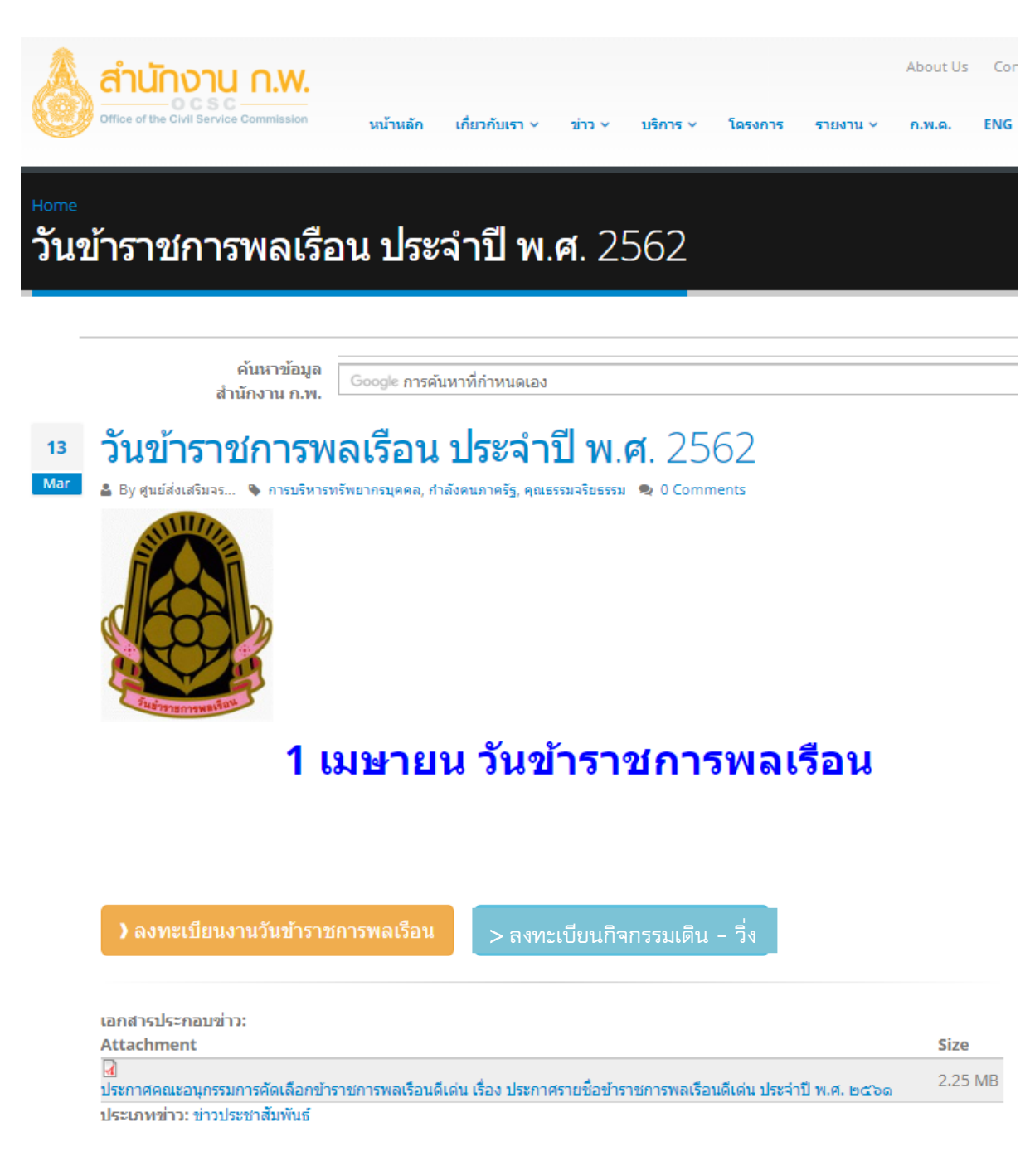

## การลงทะเบียนตอบรับเข้าร่วมงานวันข้าราชการพลเรือน ประจำปี พ.ศ. ๒๕๖๒

เมื่อเลือก → ลงหะเบียนงานวันข้าราชการพลเรือน จะเข้ามาที่ ระบบลงทะเบียนกลางของสำนักงาน ก.พ. และให้ดำเนินการตามขั้นตอนดังต่อไปนี้

ขั้นตอนที่ ๑ : เลือก "รายการหลักสูตร" จากนั้น เลือก "งานวันข้าราชการพลเรือน ประจำปี พ.ศ. 2562" และ คลิกที่ <sup>สมัคร</sup>องอและ

| <b>ງ</b><br>Regis | บบลงทะเบียนกลาง<br><sub>tration Center IAB ถ้านักงาน ก.พ.</sub>                                                                                                    |                                                                                                    | RSS Feed 🥈 |
|-------------------|----------------------------------------------------------------------------------------------------|----------------------------------------------------------------------------------------------------|------------|
| หน้าเ             | เรก รายการหลักสูตร ศาแนะนำการใช้งาน Archives ติดต่อ                                                                                                    |                                                                                                    |            |
|                   |                                                                                                    |                                                                                                    |            |
| HOME              | / หลักสุดหรั้งหมด                                                                                                    |                                                                                                    |            |
| หลัก              | สตรนั้งหมด                                                                                                    |                                                                                                    |            |
| กรองต             | ามกลุ่มหลักสตร ตับนาจากชื่อหลักสตร                                                                                                    |                                                                                                    |            |
| - Any             | Apply                                                                                                    |                                                                                                    |            |
| หลัก              | สูตร (Highlight)                                                                                                    |                                                                                                    |            |
| #                 | ชื่อหลักสูตร/กลุ่ม(HIGHLIGHT)                                                                                                    | วันที่                                                                                             | ที่นั่ง    |
| 1                 | » งานวันข้าราชการพลเรือน ประสาปี 2562 (ทดสอบระบบ)<br>กลุ่มหลักสูตร : คุณธรรมจริยธรรมและวัฒนธรรมองค์กร<br>รายอะเอียด  รายชื่อ   สมัคร <sub>a</sub> val <sup>ia</sup> ble | วันอบรม : 01/04/2018 - 02/04/2018<br>ลงทะเบียน : 12/03/2018 - 08:30<br>หมดเขด : 27/03/2020 - 23:59 | 2/0        |
| 2                 | » โครงการเสริมสร้างศักยภาพและพัฒนาดุลยภาพของข้าราชการ ประจำปังบประมาณ พ.ศ. 2562 (ปัจฉิมฯ) หลักสูตรที่ 2<br>กอเหมอักสตร : โครงการที่ออิบบิเทสทำราชการเกษียณอาย           | วันอบรม : 11/03/2019 - 30/08/2019<br>องทะเทียน : 07/01/2019 - 08:00                                | 1700/0     |

## ขั้นตอนที่ ๒ : คลิกที่ **ลงทะเบียน**

| ระบบลงทะเบียนกลาง<br>Registration Center โดย สำนักงาน ก.พ.                            | RSS Feed እ |
|---------------------------------------------------------------------------------------|------------|
| หน้าแรก รายการหลักสูตร ตำแนะนำการใช้งาน Archives ติดต่อ                               |            |
| HOME / งานวันข้าราชการพลเรือน 2562<br>งานวันข้าราชการพลเรือน 2562<br><u>ลงทะเบียน</u> |            |
| รายชื่อข้าราชการดีเด่นที่ลงทะเบียนเข้าร่วมงาน                                         |            |
| กำลังแสดงผู้ลงทะเบียน 1 - 2 จากทั้งหมด 2 ราย                                          |            |
| ลำดับที่ / ชื่อ-นามสกุล / หน่วยงาน ของข้าราชการดีเด่น                                 |            |
| A1/ทดสอบ ระบบ/หน่วยงานทดสอบ                                                           |            |

้ขั้นตอนที่ ๓ : กรอกรหัสผ่าน (ตามที่ระบุไว้ในหนังสือถึงส่วนราชการ) แล้วคลิก "Submit"

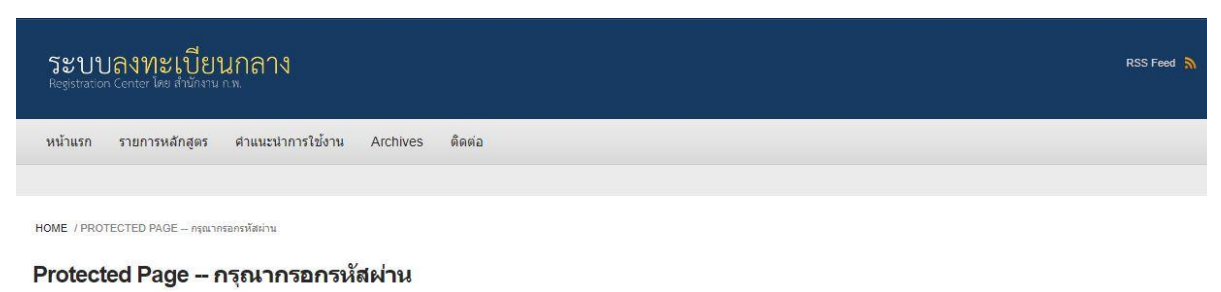

| หลักสุดรหรือโครงการที่ท่านกำลังสมัครถูกป้องกันด้วยรหัสผ่าน ท่านสามารถขอรหัสผ่านใดที่หน่วยงานต้นสังกัดของท่าน<br>The page you are trying to view is password protected. Please enter the password below to proceed. |  |
|----------------------------------------------------------------------------------------------------|--|
| "รหัสผ่าน จัดทำขึ้นเพื่อกรองมู้สมัครที่ใต้รับคัดเลือกจากต้นสังกัดจริง                                                                                                    |  |
| รหัสผ่าน *                                                                                                    |  |
| Submit                                                                                                    |  |
|                                                                                                    |  |

ขั้นตอนที่ ๔ : กรอกข้อมูลส่วนบุคคลของข้าราชการพลเรือนดีเด่นผู้เข้าร่วมงาน

๔.๑ เลือก "ลำดับที่/ชื่อ-นามสกุล/หน่วยงาน" ของข้าราชการพลเรือนดีเด่น ตามประกาศ คณะอนุกรรมการคัดเลือกข้าราชการพลเรือนดีเด่น เรื่อง ประกาศรายชื่อข้าราชการพลเรือนดีเด่น ประจำปี พ.ศ. ๒๕๖๑

๔.๒ กรอก "E-mail address" ของข้าราชการพลเรือนดีเด่น

๔.๓ กรอก "เบอร์โทรศัพท์มือถือ" ของข้าราชการพลเรือนดีเด่น

| ระบบลงทะเบียนกลาง<br>Registration Center lies สำนักงาน ก.พ.                                                                                                    | RSS Feed 🔊     |
|----------------------------------------------------------------------------------------------------|----------------|
| หม้าแรก รายการหลักสูตร คำแนะนำการใช้งาน Archives ดิตต่อ                                                                                                    |                |
| HOME / งานวันบำราชการทลเรือน ประจำปี 2582 (ทดสอบระบบ) / REGISTER FOR งานวันบำราชการทลเรือน ประจำปี 2582 (ทดสอบระบบ)<br>Register for งานวันข้าราชการพลเรือน ประจำปี 2562 (ทดสอบระบบ)                      |                |
| View  What links here  Register    ลำลับที่ / ข้อ-นามสกุล / หน่วยงาน ของข้าราชการดีเด่น                                                                                                    | ขั้นตอนที่ ๔.๑ |
| วันที่ 31 มีนาคม 2562 : งานเลี้ยงฯ แสดงความยินดีแก่ขำราชการพลเรือนดีเด่น<br>ต ต้องการเข้าร่วมงาน 31 มีนาคม 2562 / เวลา 18.00 น. / งานเลี้ยงฯ แสดงความยินดีแก่ขำราชการพลเรือนดีเด่น<br>ผู้เดิดตาม (ถ้ามี) | ขั้นตอนที่ ๔.๔ |
| <u>วันที่ 1 เมษายน 2562 : พิธีมอบเกียรดิบัตรและเข็มเข็ดซูเกียรดิ</u>                                                                                                    |                |

 ๔.๔ เลือกกิจกรรมที่ท่านประสงค์จะเข้าร่วม (ท่านสามารถเลือกเข้าร่วมกิจกรรมใดกิจกรรมหนึ่ง หรือทั้งสองกิจกรรม ดังต่อไปนี้)

๔.๔.๑ งานเลี้ยงฯ แสดงความยินดีแก่ข้าราชการพลเรือนดีเด่น ในวันที่ ๓๑ มีนาคม ๒๕๖๒ เวลา ๑๘.๐๐ – ๒๑.๐๐ น. ณ ลานอเนกประสงค์ ชั้น ๒ อาคารรัฐประศาสนภักดี (อาคาร บี) ศูนย์ราชการเฉลิมพระเกียรติ ๘๐ พรรษา ๕ ธันวาคม ๒๕๕๐ ถนนแจ้งวัฒนะ หลักสี่ กรุงเทพมหานคร กรุณากรอกชื่อ – นามสกุล และหมายเลขบัตรประชาชนของผู้ติดตาม จำนวน ๑ ท่าน

| ) ต้องการเข้าร่วมงาน 31 มีนาคม 2562 / เวลา 18.00 น. / งานเลี้ยงฯ แสดงความยินดีแก่ข้าราชการพลเรือนดีเด่น                      | ขั้นตอนที่ ๔.๔.๑ |
|----------------------------------------------------------------------------------------------------|------------------|
| <u> ผู้ติดตาม (ถ้ามี)</u>                                                                                                    |                  |
| a ve d v v v d o d                                                                                                    |                  |
| ขอ-สกุลของผูดดดาม 1 ทาน เพอเขารวมงานวนท 31 มนาคม 2562                                                                        |                  |
| ขอ-สกุลของผู้ดดดาม 1 ทาน เพอเขารวมงานวนท 31 มนาคม 2562                                                                       |                  |
| ขอ-สกุลของผูดดดาม 1 ทาน เพอเขารวมงานวนท 31 มนาคม 2562<br>หมายเลขบัตรประชาชนของผู้ติดตามเพื่อเข้าร่วมงานวันที่ 31 มีนาคม 2562 |                  |

๔.๔.๒ พิธีมอบเกียรติบัตรและเข็มเชิดชูเกียรติ ในวันที่ ๑ เมษายน ๒๕๖๒
 กรุณากรอกชื่อ – นามสกุล และหมายเลขบัตรประชาชนของผู้ติดตาม จำนวนไม่เกิน ๒ ท่าน

| ต้องการเข้าร่วมงาน 1 เมษายน 2562 / 07.30 น. / พิธีมอบเกียรดิบัตรและเข็มเชิดชูเกียรดิ | ขั้นตอนที่ ๔.๔.๒ |
|--------------------------------------------------------------------------------------|------------------|
| <u>ฟุติดตาม (ถ้ามี)</u>                                                              | l                |
| นี้อ-สกุลของผู้ติดตาม (ถ้ามี) ท่านที่ 1 เพื่อเข้าร่วมงานวันที่ 1 เมษายน 2562         |                  |
| หมายเลขบัตรประชาชนผู้ดิดตามท่านที่ 1 เพื่อเข้าร่วมงานวันที่ 1 เมษายน 2562            |                  |
| น็อ-สกุลของผู้ติดตามท่านที่ 2 เพื่อเข้าร่วมงานวันที่ 1 เมษายน 2562                   |                  |
|                                                                                      |                  |

๔.๕ ยืนยันการลงทะเบียนโดยกด "Submit"

ขั้นตอนที่ ๕ : ตรวจสอบผลการลงทะเบียนเข้าร่วมงาน

| ระบบลงทะเบียนกลาง<br>Registration Center ได้ สำนักงาน กล.                              | RSS Feed 🔊                                                                   |
|----------------------------------------------------------------------------------------|------------------------------------------------------------------------------|
| หน้าแรก รายการหลักสูตร ศำแนะนำการใช้งาน                                                | Archives Аниа                                                                |
| HOME / ข่อมูลการละทะเมื่อเสรมงานวิหย่างาชการ 2562 / ข่อมูลการละทะ                      | เมื่อหร่วมงานวินข้าราชการ 2562. / ข้อมูลการลงระเมือบร่วมงานวิมข่าราชการ 2562 |
| ขอบคุณสำหรับการลงทะเบียนร่วมงาน <u>ครวจสอบรา</u>                                       | ยชื่อ                                                                        |
| ข้อมูลการลงทะเบียนร่วมงานวันข้าร                                                       | าชการ 2562                                                                   |
| ข้าราชการดีเด่น                                                                        | ลำดับที่ xxx / ขื่อ - นามสกุล xxxxxxx xxxxxxxx / หน่วยงาน xxxxxxxxx          |
| E-MAIL                                                                                 | xxxxxx@gmail.com                                                             |
| เบอร์โทรศัพท์มือก็อ                                                                    | X0XX-X0XX                                                                    |
| 31 มีนาคม 2562 / เวลา 18.00 น. / งานเลี้ยงฯ แสดง<br>ความยินดีแก่ข้าราชการพลเรือนดีเด่น | ต้องการเข้าร่วมงาน                                                           |
| ชื่อ-สกุลของผู้ดิดตาม 1 ท่าน เพื่อเข้าร่วมงานวันที่ 31<br>มีนาคม 2562                  | a / หมายเลขบัตรประชาชน : 000000000000                                        |
| 1 เมษายน 2562 / 07.30 น. / พิธีมอบเกียรดิบัตรและเข็ม<br>เชิดชูเกียรดิ                  | ต้องการเข้าร่วม                                                              |
| ชื่อ-สกุลของผู้ดิดตามท่านที่ 1                                                         | a / หมายเลขบัตรประชาชน : 000000000000                                        |
| ชื่อ-สกุลของผู้ติดตามท่านที่ 2                                                         | b / หมายเลขบัตรประชาชน : 11111111111                                         |

ขอให้ท่าน ตรวจสอบข้อมูลบนหน้าจอนี้เพื่อใช้อ้างอิงในการตรวจสอบในภายหลัง

## การลงทะเบียนตอบรับเข้าร่วมกิจกรรมเดิน - วิ่ง รวมพลังข้าราชการจิตสาธารณะ เนื่องในวันข้าราชการพลเรือน ประจำปี พ.ศ. ๒๕๖๒

เมื่อเลือก > ลงทะเบียนกิจกรรมเดิน - ริ่ง จะเข้ามาที่ event.ocsc เพื่อกรอกข้อมูลให้ครบถ้วนและกดปุ่ม "Submit" หากต้องการตรวจสอบรายชื่อ เลือก "Results" โดยผู้ลงทะเบียน ๔๐๐ คนแรก จะมีสิทธิได้รับเสื้อที่ระลึก

| Event Registration Center by OCSC (ระบบลง                                                                                                    | 1.05                                                                                            |
|----------------------------------------------------------------------------------------------------|-------------------------------------------------------------------------------------------------|
| ทะเบียนคลาง)                                                                                                    |                                                                                                 |
| Home หลักสูตร/สัมมนา About                                                                                                    |                                                                                                 |
| earch                                                                                                    |                                                                                                 |
| กิจกรรมเดิน-วิ่ง รวมพลังข้าราชการจิตสาธารณะ เนื่อง<br>พลเรือน ประจำปี พ.ศ. 2562                                                                                                    | ในวันข้าราชการ                                                                                  |
| View Results                                                                                                    |                                                                                                 |
| โปรดระบุกิจกรรม                                                                                                    |                                                                                                 |
| - Select -                                                                                                    | Ť                                                                                               |
| ารณาเลือกประเภท                                                                                                    |                                                                                                 |
| ข้าราชคาร                                                                                                    | Y                                                                                               |
| ลขประจำตัวประชาชน                                                                                                    |                                                                                                 |
| สาปาหน้า                                                                                                    |                                                                                                 |
| - Select -                                                                                                    | ×                                                                                               |
| ขึ้อ                                                                                                    |                                                                                                 |
| นามสกุล                                                                                                    |                                                                                                 |
| บอร์โทรศัพทมีอถือ                                                                                                    |                                                                                                 |
| ชื่อต่าแหน่ง                                                                                                    |                                                                                                 |
| เช่น นักทรัพยากรบุคคล, เจ้าพนักงานธุรการ                                                                                                    |                                                                                                 |
| ระดับสาแหน่ง                                                                                                    |                                                                                                 |
| - Select -                                                                                                    | v.                                                                                              |
| - Select -                                                                                                    |                                                                                                 |
| หน่วยงานอื่น (โปรดระบุ)                                                                                                    |                                                                                                 |
| ห่านเคยได้รับรับรางวัลข้าราชการพลเรือนดี หรือไม่                                                                                                    |                                                                                                 |
| - Select -                                                                                                    | Ť                                                                                               |
| กิจกรรมสาธารณะที่ท่านสนใจ (เลือกได้มากกว่า 1)<br>© ชาวิอิตสาหรับบริหารร่างกาย<br>© ทำวิลแชร์เพื่อสุนัยขาที่การ<br>= อ่านหนังสือเสียงเพื่อผู้พิการทางสายตา<br>© การปฐมหยาบาลและการภู่บิพจุกเฉิน CPR<br>= ในประสงค์เข้าร่วม                                                                                                    |                                                                                                 |
| ขนาด เขลเลอ<br>- None -                                                                                                    |                                                                                                 |
| างเราะจ<br>อำหเจ้าขอรับรองว่าข้อความข้างต้นเป็นความจริงและได้ทำการฝึกข่อม ทั้งมีสุขภา<br>ประเภทที่สมัครข้างต้นด้วยความเต็มใจ จะปฏิบัติตามกติกาทุกประการ และจะในเรื<br>วันตรายทรีอบาดเริ่มทั้งก่อนหรือหลังการแข่งขั้น ข้าพเจ้าอนุญาดให้ไข้ยื่อ เสียง ห<br>เพร่ข่าวสาร การสนับสนุน การโฆษณาหรือรายการอื่น ๆ ในการแข่งขั้นครั้งนี้ | าพสมบูรณ์พร้อมที่จะแข่งขันใน<br>เยคร้องค่าเสียหายใด ๆ หากเกิด<br>เรือรูปถ่ายของข้าพเจ้าในการเผย |
| กำรับรอง (Declaration)                                                                                                    |                                                                                                 |
| - Select -                                                                                                    |                                                                                                 |